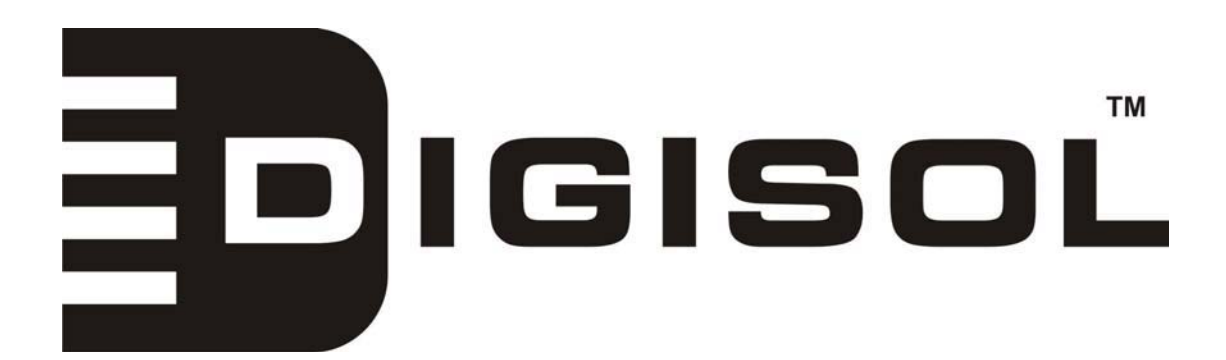

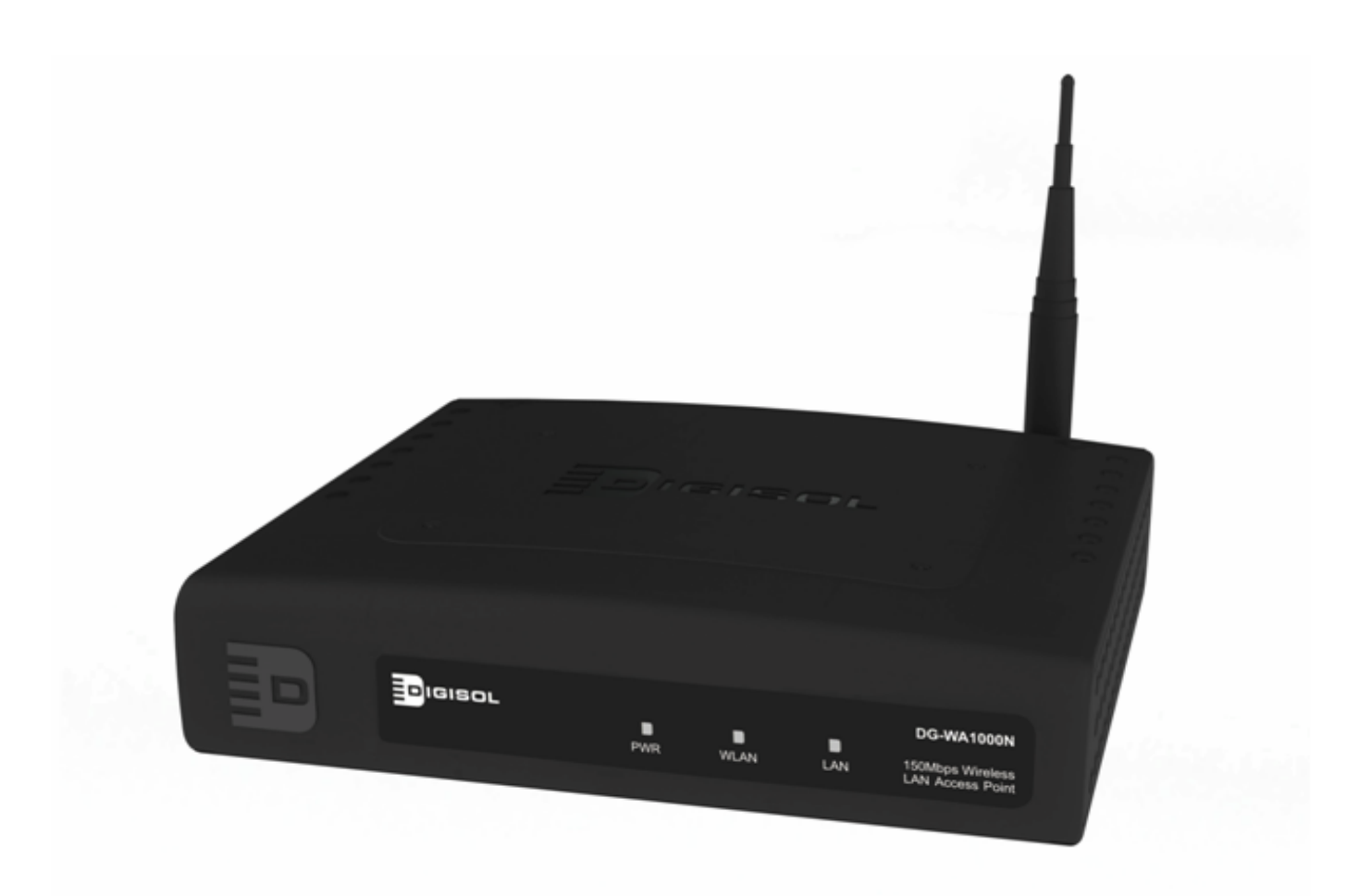

# **DG-WA1000N**

## **150N Wireless LAN Access Point**

**Quick Installation Guide** 

#### FCC warning:

This equipment has been tested and found to comply with the limits for a class B digital device, pursuant to Part 15 of the FCC Rules. These limitations are designed to provide reasonable protection against harmful interference in a residential installation. This equipment generates, uses and can radiate radio frequency energy and, if not installed and used in accordance with the instructions, may cause harmful interference to radio communications. However, there is no guarantee that interference will not occur in a particular installation. If this equipment does cause harmful interference to radio or television reception, which can be determined by turning the equipment off and on, the user is encouraged to try to correct the interference by one or more of the following measures:

- Reorient or relocate the receiving antenna.
- Increase the separation between the equipment and receiver.
- Connect the equipment into a different outlet from that to which the receiver is connected.
- Consult your local distributors or an experienced radio/TV technician for help.
- Shielded interface cables must be used in order to comply with emission limits

Changes or modifications to the equipment, which are not approved by the party responsible for compliance could affect the user's authority to operate the equipment.

#### Copyright © 2010. All rights reserved.

Company has an on-going policy of upgrading its products and it may be possible that information in this document is not up-to-date.

Please check with your local distributors for the latest information.

No part of this document can be copied or reproduced in any form without written consent from the company.

#### **Trademarks:**

DIGISOL<sup>TM</sup> is a trademark of Smartlink Network Systems Ltd. All other trademarks are the property of the respective manufacturers.

## 1. Package Contents

The following items should be present in your package:

- DG-WA1000N Wireless Access Point
- 3dBi dipole antenna
- > AC power adapter
- Rubber feet (4 Nos.)
- Quick Installation Guide
- Installation software CD (includes User Manual & Utility)
- DIGILINK patch cord (1 No.)

Make sure that the package contains above items. If any of the listed items is damaged or missing, please contact your retailer immediately.

### 2. Product Overview

Thank you for purchasing DG-WA1000N 150Mbps 802.11n Wireless Access Point! DG-WA1000N enables communication between wireless and wired notebooks/desktop computers in the network. It complies with IEEE 802.11n standard and is backward compatible with IEEE 802.11b/g standard. The DG-WA1000N wireless Access Point can provide wireless data transmission rate up to 150Mbps which enhances the sharing of files, photo, audio, video and gaming experience over wireless network.

### 3. System Requirements

The following system requirements are recommended

- Notebook or desktop PC with network adapter (wired/WLAN)
- Windows 2000/XP/Vista/7 Operating System
- A web browser
- ➤ AC power socket (100 240V, 50/60Hz)

## 4. Access Point Installation

Step 1: Insert the Setup CD into your CD-ROM drive of notebook/desktop computer.

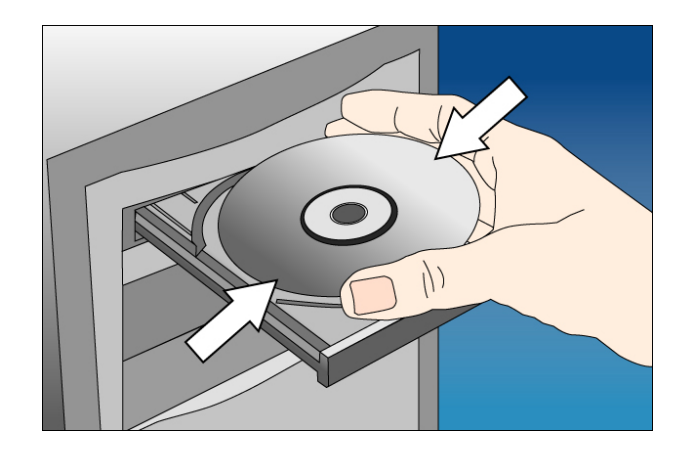

Step 2: Explore the CD and execute the "EZWizard.exe" file.

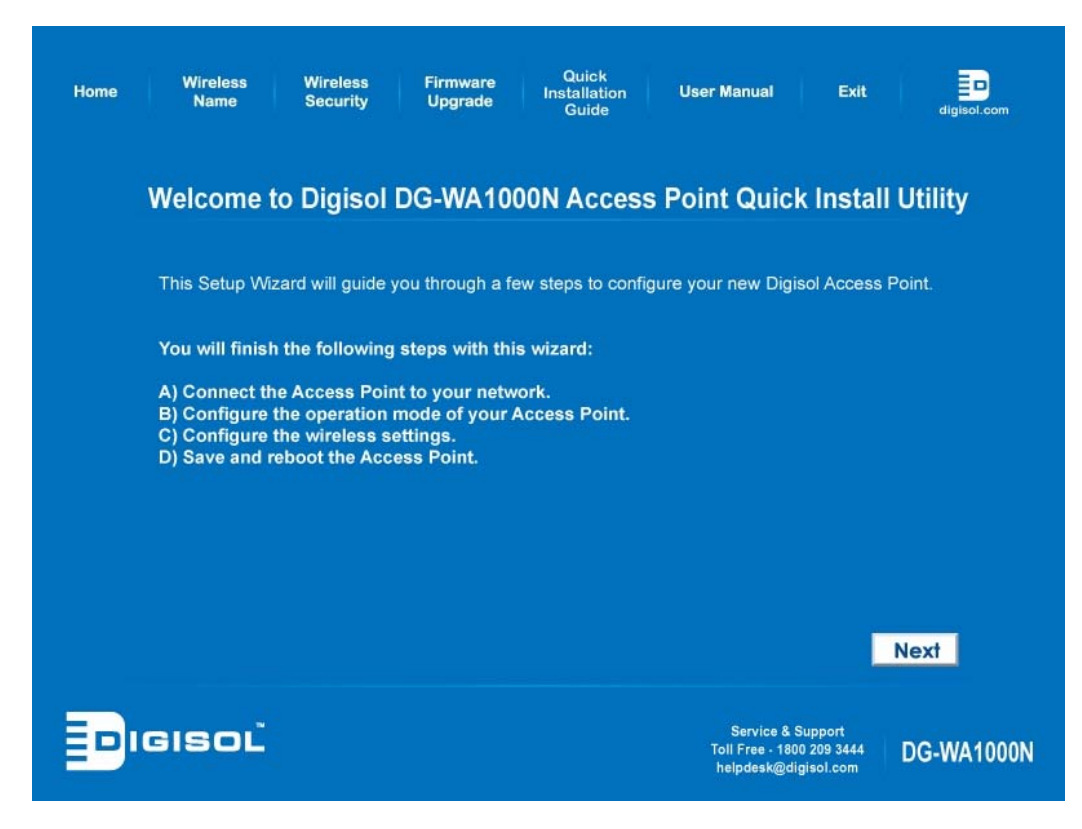

Step 3: Connect one end of a network cable to the LAN port on AP and the other end to one of the LAN port on router. Power ON the router. Click **Next** to continue.

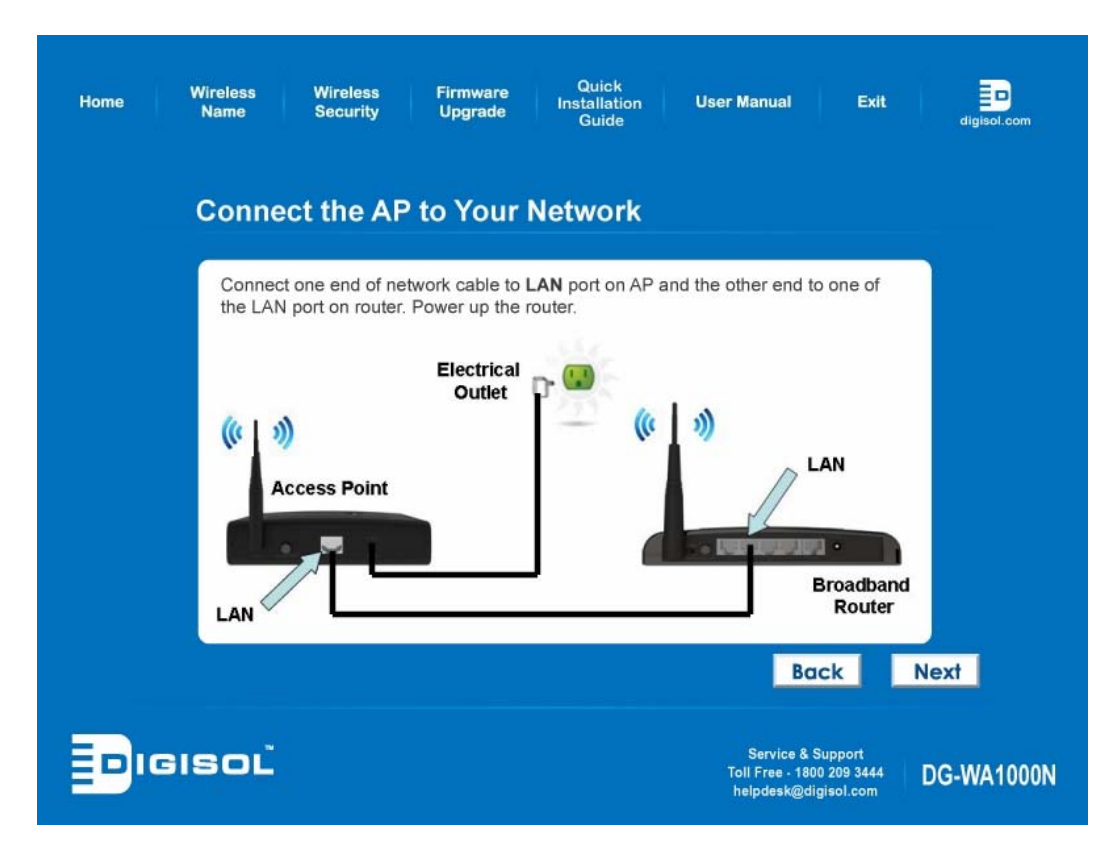

Step 4: Ensure that the LEDs of POWER, WLAN and LAN port that the AP is connected are ON. If not, try the above steps again.

#### **LED Indicators:**

| LED   | Light<br>Status | Description                                                 |  |  |  |
|-------|-----------------|-------------------------------------------------------------|--|--|--|
| POWER | On              | AP is powered on.                                           |  |  |  |
| On    |                 | WPS setup is in progress.                                   |  |  |  |
| WLAN  | Off             | Wireless network is switched off.                           |  |  |  |
|       | Flashing        | Wireless network is ready and WPS setup is not in progress. |  |  |  |
|       | On              | LAN port is connected.                                      |  |  |  |
| LAN   | Off             | LAN port is not connected.                                  |  |  |  |
|       | Flashing        | LAN port is transferring or receiving data.                 |  |  |  |

Step 5: Enter the AP's password to log in to the AP. The default password is "1234". It is recommended to change the AP's password to protect it from being accessed by other users. If you do not wish to change the current password, you can leave "New Password" and "Confirm New Password" fields blank. Click **Next** to continue.

| Home Wireless Wireless Firmware Quick<br>Home Name Security Upgrade Guide                                                                                                    | iser Manual Exit eigisol.com                                                 |
|----------------------------------------------------------------------------------------------------|------------------------------------------------------------------------------|
| Log in to the AP                                                                                                    |                                                                              |
| Enter "1234" to the Current Password to log in to the AP. Please ch<br>password (1234) to avoid unauthorized access to your network. If y<br>password., you can reset it by pressing and holding the reset butto | ange the default login<br>/ou forget the AP's<br>n on the AP for 10 seconds. |
| Current Password: ****                                                                                                    |                                                                              |
| New Password:                                                                                                    |                                                                              |
| Confirm New Password:                                                                                                    |                                                                              |
|                                                                                                    |                                                                              |
|                                                                                                    |                                                                              |
|                                                                                                    | Back Log in                                                                  |
|                                                                                                    | Service & Support<br>Toll Free - 1800 209 3444<br>helpdesk@digisol.com       |

Step 6: Configure the IP Address of AP for future management. Click Next to continue.

| Home | Wireless<br>Name                                                        | Wireless<br>Security                                                            | Firmware<br>Upgrade                                                   | Quick<br>Installation<br>Guide                            | User Manual                                                             | Exit                                                     | digisol.com        |
|------|-------------------------------------------------------------------------|---------------------------------------------------------------------------------|-----------------------------------------------------------------------|-----------------------------------------------------------|-------------------------------------------------------------------------|----------------------------------------------------------|--------------------|
|      | Configure                                                               | the IP Ad                                                                       | dress                                                                 |                                                           |                                                                         |                                                          |                    |
|      | Please assign<br>AP in the future<br>device from yo                     | a valid IP addres<br>e, you can enter t<br>ur local area nets                   | s to the AP. If<br>this IP address<br>work.                           | you need to conf<br>s in the address l                    | igure more advan<br>bar of the web bro                                  | iced settings<br>owser to loca                           | for the<br>te this |
|      |                                                                         | IP Add                                                                          | ress: 192                                                             | . 168 . 2                                                 | . 1                                                                     |                                                          |                    |
|      |                                                                         | Subnet N                                                                        | lask: 255                                                             | . 255 . 255                                               | . 0                                                                     |                                                          |                    |
|      |                                                                         | Default Gate                                                                    | way: 0                                                                | . 0 . 0                                                   | . 0                                                                     |                                                          |                    |
|      | The IP address<br>192.168.2.1, th<br>"192,168.2". Th<br>existing device | s must match you<br>e first 3 numbers<br>le last number yo<br>s IP address on y | ur network sett<br>s of the AP's If<br>ou can assign<br>your network. | ings. For exampl<br>9 address should<br>from 0 to 254, bu | le: If your router's<br>match with your i<br>ut it must not confl<br>Bo | IP address is<br>router, which<br>lict with other<br>ack | s<br>is<br>Next    |
| Ð    | GISOĽ                                                                   |                                                                                 |                                                                       |                                                           | Service &<br>Toll Free • 18<br>helpdesk@c                               | Support<br>00 209 3444<br>ligisol.com                    | DG-WA1000N         |

Step 7: Select an operation mode for your Access Point and click **Next**. The wizard will guide you to finish the following corresponding settings.

| Home | Wireless Wireless I<br>Name Security | Firmware Quick<br>Upgrade Installation User Manual Exit eigisol.com<br>Guide digisol.com         |  |  |  |  |
|------|--------------------------------------|--------------------------------------------------------------------------------------------------|--|--|--|--|
|      | Select AP Modes                      |                                                                                                  |  |  |  |  |
|      | Select an operation mode for your    | AP.                                                                                              |  |  |  |  |
|      | Access Point                         | Add wireless capability to your current local area network.                                      |  |  |  |  |
|      | Universal Repeater                   | Extend the range of your current wireless network.                                               |  |  |  |  |
|      | AP Client                            | Connect your Ethernet-ready network device to your wireless network.                             |  |  |  |  |
|      | Point to Point Bridge                | Bridge 2 networks with wireless connection.<br>(For example: 2 buildings or houses)              |  |  |  |  |
|      | Point to Multi-Point Bridge          | Bridge multiple networks with wireless connection.<br>(For example multiple buildings or houses) |  |  |  |  |
|      | WDS Bridge                           | Connect multiple Access Points wirelessly without wired backbone.                                |  |  |  |  |
|      |                                      | Back Next                                                                                        |  |  |  |  |
| Ð    | GISOL                                | Service & Support<br>Toil Free - 1800 209 3444<br>helpdesk@digisol.com                           |  |  |  |  |

Step 8: Configure the settings for the operation mode you have selected.

#### **Access Point**

Configure the SSID and Channel Number. Click Next to continue.

| Home | Wireless<br>Name                     | Wireless<br>Security                | Firmware<br>Upgrade              | Quick<br>Installation<br>Guide | User Manu                  | ial Exit                                             | digisol.com |
|------|--------------------------------------|-------------------------------------|----------------------------------|--------------------------------|----------------------------|------------------------------------------------------|-------------|
|      | Configure                            | Wireless                            | Setting                          | 5                              |                            |                                                      |             |
|      | Configure the n<br>"Digisol", the de | ame (SSID) and<br>fault wireless cl | l channel for yo<br>nannel is 6. | our wireless con               | nection. The d             | efault SSID is                                       |             |
|      | Win                                  | reless Name (S                      | SID): Digiso<br>(Examp           | l<br>ble: myHome, jo           | hn123,)                    |                                                      |             |
|      |                                      | Channel Nur                         | nber: 6                          |                                |                            |                                                      |             |
|      |                                      |                                     |                                  |                                |                            |                                                      |             |
|      |                                      |                                     |                                  |                                |                            | Back                                                 | Next        |
| Þ    | IGISOĽ                               |                                     |                                  |                                | Serv<br>Toll Fre<br>helpde | ice & Support<br>e - 1800 209 3444<br>sk@digisol.com | DG-WA1000N  |

#### **Universal Repeater**

Click on **Site Survey**, a "Wireless Site Survey" window will appear. Select the wireless router or AP you wish to repeat and click **Connect**. Configure a network name in **Main SSID** for the repeater to be identified.

| Home | Wireless<br>Name                                         | Wireless<br>Security                                   | Firmware<br>Upgrade                                          | Quick<br>Installation<br>Guide      | User Mai                        | nual Exit                                                   | digisol.com |
|------|----------------------------------------------------------|--------------------------------------------------------|--------------------------------------------------------------|-------------------------------------|---------------------------------|-------------------------------------------------------------|-------------|
|      | Site Surve                                               | y                                                      |                                                              |                                     |                                 |                                                             |             |
|      | Select the Wirele<br>You can configur<br>the Repeater mo | ess Router or Af<br>e the Main SSII<br>de, you can lea | <sup>9</sup> you wish to c<br>) for your Rep<br>ve it blank. | connect or repea<br>eater so you ca | at by clicking<br>n recognize i | on Site Survey.<br>it. If your are not                      | using       |
|      |                                                          | Root AP's                                              | SSID:                                                        |                                     |                                 | Site Survey                                                 |             |
|      |                                                          | Main                                                   | SSID: Digisol                                                |                                     |                                 |                                                             |             |
|      |                                                          |                                                        | (For Re                                                      | epeater Mode Or                     | nly)                            |                                                             |             |
|      |                                                          |                                                        |                                                              |                                     |                                 |                                                             |             |
|      |                                                          |                                                        |                                                              |                                     |                                 |                                                             |             |
|      |                                                          |                                                        |                                                              |                                     |                                 | Back                                                        | Next        |
| Ð    | GISOĽ                                                    |                                                        |                                                              |                                     | Se<br>Toll F<br>help            | ervice & Support<br>ree - 1800 209 3444<br>desk@digisol.com | DG-WA1000N  |

#### **AP Client**

Click on **Site Survey**, "Wireless Site Survey" window will appear. Select the wireless router or AP you wish to connect and click **Connect**., or enter your wireless network's SSID manually. Click **Next**.

| Home | Wireless<br>Name               | Wireless<br>Security | Firmware<br>Upgrade      | Quick<br>Installation<br>Guide | User Manual                                     | Exit                              | digisol.com |
|------|--------------------------------|----------------------|--------------------------|--------------------------------|-------------------------------------------------|-----------------------------------|-------------|
|      | Configure                      | Wireless             | Settings                 | <b>)</b>                       |                                                 |                                   |             |
|      | Configure the na<br>"Digisol". | ame (SSID) and       | channel for yo           | our wireless conr              | ection. The default                             | SSID is                           |             |
|      | w                              | ireless Name (:      | SSID): Digisol<br>(Examp | ble: myHome joh                | n123)                                           | Survey                            |             |
|      |                                |                      |                          |                                |                                                 |                                   |             |
|      |                                |                      |                          |                                | Ba                                              | -k                                | Next        |
|      | GISOĽ                          |                      |                          |                                | Service & S<br>Toll Free - 1800<br>helpdesk@dig | upport<br>I 209 3444<br>Iisol.com | DG-WA1000N  |

#### Point-to-Point / Point-to-MultiPoint / WDS Bridge

Note: Same setup procedure applies to Point-to-Point Bridge, Point-to-MultiPoint Bridge and WDS Bridge modes.

For bridge mode, you need at least **two** Access Points. We will use Point-to-Point Bridge as an example. Select a channel number you wish to use and enter the MAC address of the other Access Point for the bridge. Click **Next**.

| Home | Wireless<br>Name                    | Wireless<br>Security                  | Firmware<br>Upgrade                | Quick<br>Installation<br>Guide     | User Manual                              | Exit                                     | digisol.com |
|------|-------------------------------------|---------------------------------------|------------------------------------|------------------------------------|------------------------------------------|------------------------------------------|-------------|
|      | Configure                           | Wireless                              | Settings                           | for PtP E                          | Bridge Mod                               | е                                        |             |
|      | Configure the C<br>of the other AP. | hannel number y<br>(has to be in Poir | ou wish to use<br>nt to Point Brid | e for the bridge<br>dge Mode as we | connection and th<br>ell)                | e MAC addr                               | ess         |
|      |                                     | Channel Num                           | ber: 11 _                          | -                                  |                                          |                                          |             |
|      |                                     | MAC Addre                             | ess: 00:00:<br>(Forma              | 00:00:00:00<br>t XX:XX:XX:XX       | ::XX:XX)                                 |                                          |             |
|      |                                     |                                       |                                    |                                    |                                          |                                          |             |
|      |                                     |                                       |                                    |                                    | В                                        | ack                                      | Next        |
| Ð    | IGISOĽ                              |                                       |                                    |                                    | Service &<br>Toll Free - 14<br>helpdesk@ | i Support<br>300 209 3444<br>digisol.com | DG-WA1000N  |

Step 9: Configure the wireless security settings. It is recommended to use WPA2-PSK(AES) which is the most secured encryption for general users.

| Home | Wireless<br>Name                                  | Wireless<br>Security                     | Firmware<br>Upgrade                    | Quick<br>Installation<br>Guide         | User Manual                                       | Exit                          | digisol.com     |
|------|---------------------------------------------------|------------------------------------------|----------------------------------------|----------------------------------------|---------------------------------------------------|-------------------------------|-----------------|
|      | Configur                                          | e Wireless                               | Security                               |                                        |                                                   |                               |                 |
|      | Please enter t<br>you wish to co<br>do not match. | he wireless securi<br>nnect or repeat. Y | ity key setting t<br>⁄ou will not be a | hat is configured<br>able to connect t | l on the wireless rou<br>o those devices if th    | ter or bridge<br>e security s | e(s)<br>ettings |
|      |                                                   | Encryption:                              | WPA2-PSK(A                             | AES)                                   | <b>.</b>                                          |                               |                 |
|      |                                                   | Security key:                            | ********<br>Please enter               | 8 to 63 charact                        | ers                                               |                               |                 |
|      |                                                   |                                          |                                        |                                        |                                                   |                               |                 |
|      |                                                   |                                          |                                        |                                        | Bac                                               | k I                           | Next            |
| Þ    | IGISOL                                            |                                          |                                        |                                        | Service & Su<br>Toll Free - 1800<br>helpdesk@digi | ipport<br>209 3444<br>sol.com | DG-WA1000N      |

Step 10: Verify the settings you have configured and click Restart.

| Home | Wireless<br>Name        | Wireless<br>Security | Firmware<br>Upgrade | Quick<br>Installation<br>Guide | User Manual                                           | Exit                       | digisol.com |
|------|-------------------------|----------------------|---------------------|--------------------------------|-------------------------------------------------------|----------------------------|-------------|
|      | Save Sett               | ings and             | Restart t           | he AP                          |                                                       |                            |             |
|      | This is the sum         | mary of your Di      | gisol Access P      | oint's configuratio            | in:                                                   |                            |             |
|      | IP Address: 192         | 2.168.2.1            |                     |                                |                                                       |                            |             |
|      | Operation Mod           | le: Point to Poi     | nt Bridge           |                                |                                                       |                            |             |
|      | Wireless Chan           | nel: 11              |                     |                                |                                                       |                            |             |
|      | MAC Address:            | 00:00:00:00:00:00:00 | 0                   |                                |                                                       |                            |             |
|      | Wireless Secu           | rity: WPA2-PSK       | (AES)               |                                |                                                       |                            |             |
|      | Security Key: 1         | 2345678              |                     |                                |                                                       |                            |             |
|      | Click <b>Restart</b> to | save your curr       | ent settings ar     | nd reboot the AP.              |                                                       |                            |             |
|      |                         |                      |                     |                                | Back                                                  | k Re                       | start       |
| Þ    | IGISOĽ                  |                      |                     |                                | Service & Sup<br>Toll Free - 1800 2<br>helpdesk@digis | oport<br>09 3444<br>ol.com | DG-WA1000N  |

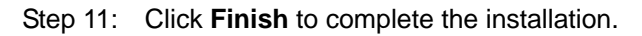

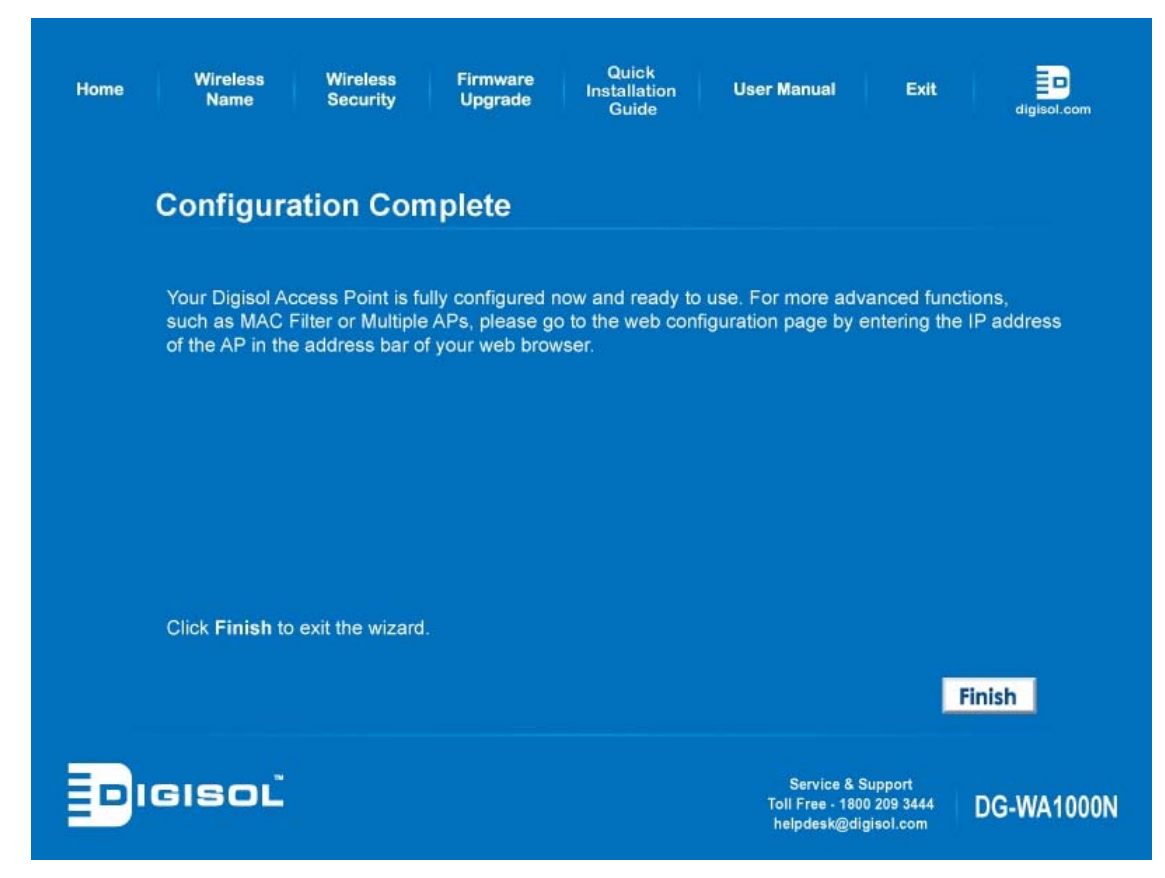

**Congratulations! Your Access Point configuration is now finished.** 

## 5. Connecting to the Access Point Wirelessly.

Users must configure their wireless notebook/desktop computer in order to establish a wireless connection to the Access Point. The following instructions help in establishing a wireless connection between a **Windows XP** computer and the Access Point.

Step 1: Right click the wireless icon in the system tray and click on "View Available Wireless Networks".

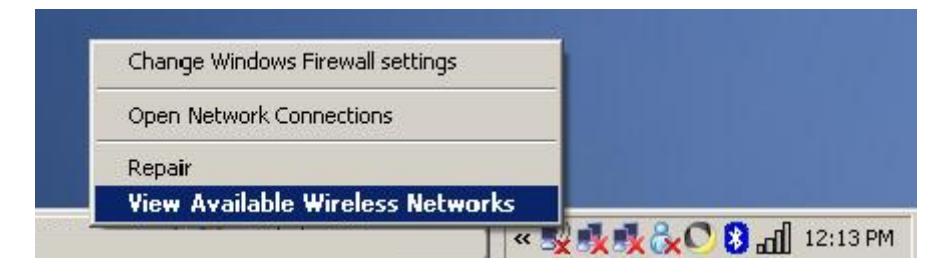

Step 2: A window displaying the available wireless network will open. Select the wireless network you wish to connect and then click on **Connect**.

| Network Tasks                                                                                                    | Choose a wireless network                                                                                           |                                                      |
|----------------------------------------------------------------------------------------------------|----------------------------------------------------------------------------------------------------|------------------------------------------------------|
| 💋 Refresh network list                                                                                                    | Click an item in the list below to connect to a wireless na<br>information.                                         | etwork in range or to get more                       |
| <ul> <li>Set up a wireless network<br/>for a home or small office</li> <li>Related Tasks</li> <li>Learn about wireless</li> </ul> | (()) digisol<br>Security-enabled wireless network (WP<br>To connect to this network, click Connect,<br>information. | A2) <b>TIL</b><br>You might need to enter additional |
| <ul> <li>networking</li> <li>Change the order of preferred networks</li> <li>Change advanced settings</li> </ul>                  | ((p)) tikona 18002090044<br>Unsecured wireless network                                                              | 000                                                  |
|                                                                                                    | ((p)) abcd_efgh                                                                                                    | A2) •••••                                            |
|                                                                                                    |                                                                                                    | Connect                                              |

Step 3: Enter the network security key if the wireless network you wish to connect has wireless encryption enabled. Click **Connect**. The connection should now get established.

| Wireless Network Connect                                      | on 🔀                                                                                                    |
|---------------------------------------------------------------|----------------------------------------------------------------------------------------------------|
| The network 'digisol' requires<br>key helps prevent unknown i | a network key (also called a WEP key or WPA key). A network<br>truders from connecting to this network. |
| Type the key, and then click                                  | Connect.                                                                                                |
| Network <u>k</u> ey:                                          |                                                                                                    |
| Confirm network key:                                          | °                                                                                                    |
|                                                               | <u>C</u> onnect Cancel                                                                                  |

## 6. FAQ

Following are the solutions to problems that may occur during the installation and operation of the DIGISOL DG-WA1000N Wireless LAN Access Point.

#### 1. Can't get connected to wireless Access Point.

- If encryption is enabled, please re-check WEP or WPA pass-phrase settings on your wireless client.
- > Try to move closer to wireless Access Point.
- > Unplug the power plug of Access Point, and plug it back again after 10 seconds.
- If all LEDs on Access Point are OFF, please check the status of A/C power adapter, and ensure it's correctly powered.

#### 2. Wireless client cannot locate the Access Point.

- > Verify whether the 'Broadcast ESSID' is set to OFF on Access Point.
- > Verify whether the antenna is properly installed.
- > If you are away from your Access Point then try to get wireless client closer to AP.
- Ensure that you input ESSID on your wireless client manually, if ESSID broadcast is disabled.

This product comes with Life time warranty. For further details about warranty policy and Product Registration, please visit support section of <u>www.digisol.com</u>

1800-209-3444 (Toll Free)
Markov Markov M